# **RDW** certificaat installeren

### Inhoudsopgave

| Inleiding                                                  |  |
|------------------------------------------------------------|--|
| Het RDW-certificaat installeren op PC of laptop (Windows)  |  |
| Het RDW-certificaat installeren op PC of laptop (Apple)    |  |
| Het RDW-certificaat installeren op uw mobiel               |  |
| Certificaat installeren op iOS (iPad/iPhone)               |  |
| Certificaat installeren op Android                         |  |
| Overige informatie: iOS 8.0 en hoger, Android 4.2 en hoger |  |
| Heeft u vragen?                                            |  |

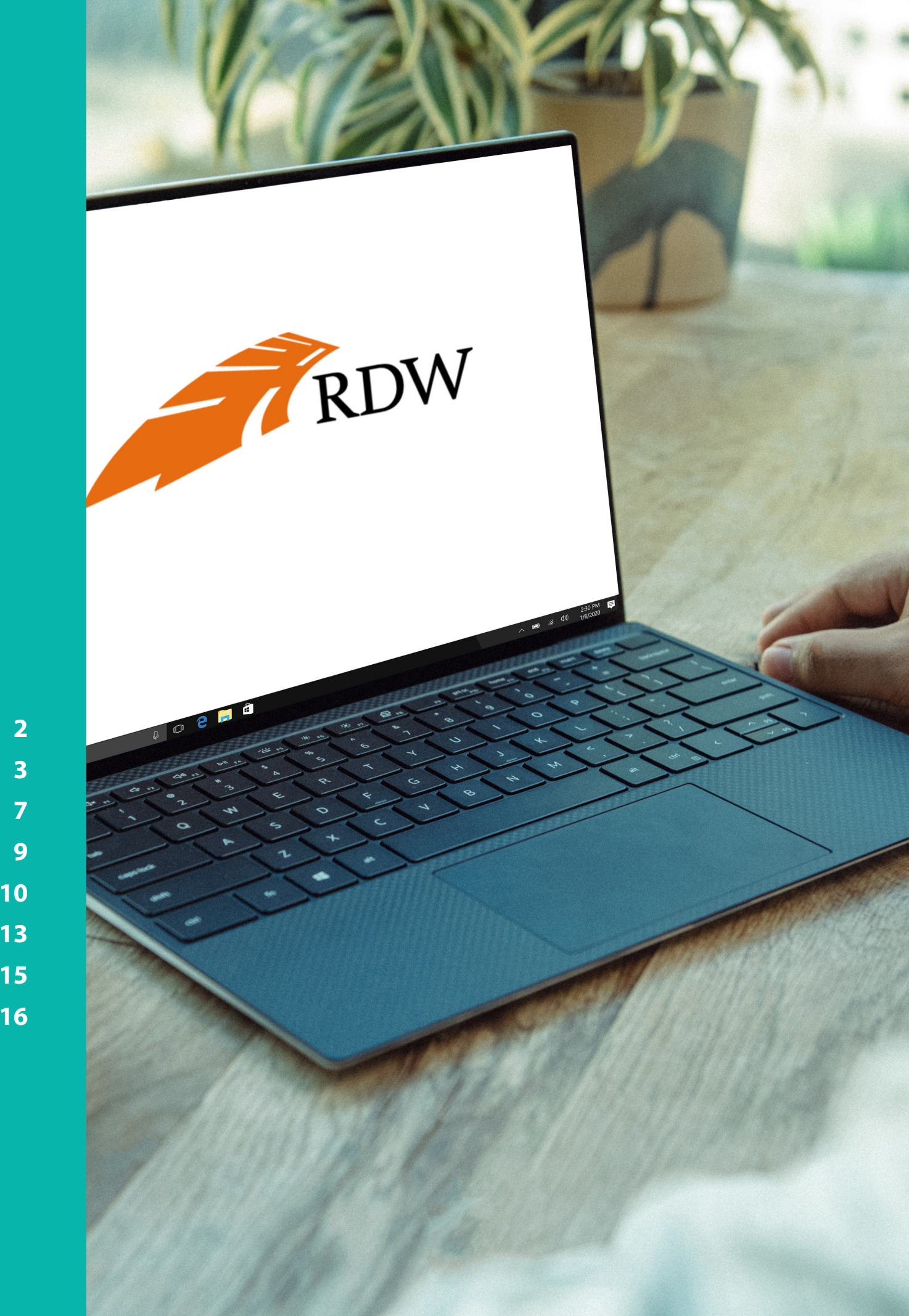

### **Inleiding** RDW-certificaat installeren

Om gebruik te maken van de diensten van de RDW, is het belangrijk dat u een RDW-certificaat heeft geïnstalleerd op het betreffende apparaat (computer/mobiel/laptop). Na het registreren bij de RDW, ontvangt u zo'n certificaat. Als u een erkenning heeft van de RDW, dan heeft u al een certificaat en kunt u daarmee gebruik maken van de diensten. In deze handleiding wordt in stappen uitgelegd hoe u het RDW-certificaat kunt installeren. Na de installatie kunt u op elke gewenste locatie gebruik maken van de RDW diensten via **mijn.vwe.nl.** 

Tijdens de installatie heeft u het wachtwoord van het RDW-certificaat nodig; houd u deze bij de hand voor de installatie. Wilt u geen RDW diensten afnemen via mijn.vwe.nl? Dan is het niet nodig om het certificaat te installeren.

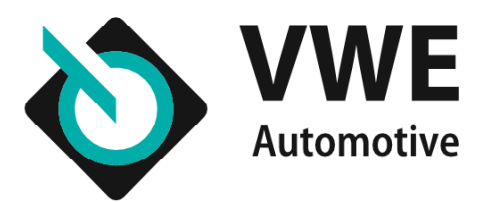

### Het RDW-certificaat installeren op uw Windows computer of laptop

Hieronder leest u hoe u het certificaat kunt installeren op uw Windows computer of laptop.

**Stap 1:** Plaats de USB-stick in uw computer en bekijk de inhoud. Dit kan op de volgende manieren:

- via Deze Computer op het bureaublad/desktop van uw computer;
- via de Windows- Verkenner/Explorer.
- **Stap 2:** Klik dubbel op het bestand.
- Stap 3: Krijgt u de beveiligingswaarschuwing "RDW Dienst Wegver-
- keer Root CA 02" in beeld? Klik dan op 'Akkoord'.
- Stap 4: 'Volgende'

**Stap 5:** Als gevraagd wordt om een archieflocatie te selecteren, kies dan voor '**Huidige gebruiker**'.

| ← 🍯 | Wizard Certificaat importeren                                                                                                    | ×   |
|-----|----------------------------------------------------------------------------------------------------|-----|
|     | De wizard Certificaat importeren                                                                                                    |     |
|     | Met deze wizard kunt u certificaten, lijsten met vertrouwde certificaten en lijsten met<br>ingetrokken certificaten van uw schijf naar een certificaatarchief kopiëren.                                                                                                    |     |
|     | Certificaten worden verleend door certificeringsinstanties en worden gebruikt om uw<br>identiteit vast te stellen. Elk certificaat bevat bovendien informatie om gegevens te<br>beschermen en om beveiligde netwerkverbindingen te maken. Een certificaatarchief is<br>het systeemgebied waar certificaten worden opgeslagen. |     |
|     | Archieflocatie                                                                                                    |     |
|     | <u>Hulaige gebruiker:</u> <u>L</u> okale computer                                                                                                    |     |
|     | Klik op Volgende om door te gaan.                                                                                                    |     |
|     |                                                                                                    |     |
|     |                                                                                                    |     |
|     |                                                                                                    |     |
|     | V <u>o</u> lgende Annule                                                                                                    | ren |

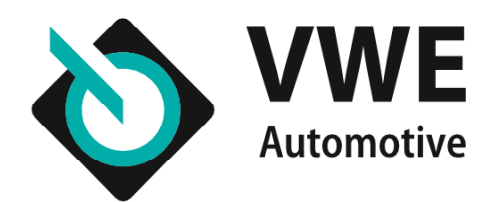

**Stap 6:** Het scherm '**Te importeren bestand**' verchijnt. Selecteer nu het bestand door op bladeren te klikken. Klik op '**Volgende**'.

| Wizard Certificaat importeren                                                                                                    | 🔶 😺 Wizard Certificaat importeren                                                                                                    |
|----------------------------------------------------------------------------------------------------|----------------------------------------------------------------------------------------------------|
| fe <b>importeren bestand</b><br>Geef het bestand op dat u wilt importeren.                                                                                                    | <b>Beveiliging met persoonlijke sleutel</b><br>Uit voorzorg is de persoonlijke sleutel met een wachtwoord beveiligd.                                                                                                    |
| Bestandsnaam:       Bladeren         Opmerking: er kan meer dan één certificaat in één enkel bestand worden opgeslagen en wel in de volgende indelingen:       Personal Information Exchange - PKCS nr. 12 (.PFX,.P12)         Cryptographic Message Syntax Standard - PKCS nr. 7-certificaten (.P7B)       Microsoft-archief met van een serienummer voorziene certificaten (.SST) | Geef het wachtwoord voor de persoonlijke sleutel op.  Wachtwoord:  Wachtwoord weergeven  Opties voor importeren:  Hoog beveiligingsniveau met een persoonlijke sleutel instellen. Als u dit selectievakje inschakelt, krijgt u elke keer een waarschuwing als de persoonlijke sleutel door een toepassing wordt gebruikt.  Deze sleutel als exporteerbaar aanmerken. Als u dit selectievakje inschakelt, krijgt u en back-up van de sleutels maken of deze verplaatsen.  Alle uitgebreide eigenschappen toevoegen |
| V <u>o</u> lgende Annuleren                                                                                                    | V <u>o</u> lgende Ann                                                                                                    |

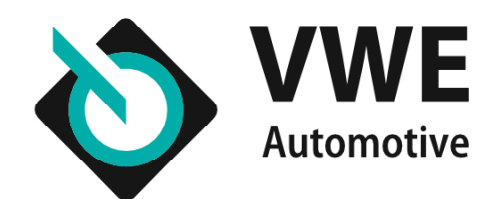

**Stap 7:** In het volgende scherm kunt u het wachtwoord invoeren om

het certificaat te importeren.

**Stap 8:** Voer vervolgens het wachtwoord in. Deze staat in de brief die u van de RDW heeft gekregen. De pincode bestaat uit hoofdletters en kleine letters (totaal 12 posities).

### Stap 9: Selecteer 'Hoog beveiligingsniveau met een persoonlijke

sleutel instellen'. U mag deze niet anders instellen. Klik op 'Volgende'.

| В | eveiliging met persoonlijke sleutel                                                                                                    |
|---|----------------------------------------------------------------------------------------------------|
|   | Uit voorzorg is de persoonlijke sleutel met een wachtwoord beveiligd.                                                                                                    |
|   | Geef het wachtwoord voor de persoonlijke sleutel op.                                                                                                    |
|   | Wachtwoord:                                                                                                    |
|   | •••••                                                                                                    |
|   | Wachtwoord weergeven                                                                                                    |
|   | Opties voor importeren:                                                                                                    |
|   | Hoog beveiligingsniveau met een persoonlijke sleutel instellen. Als u dit<br>selectievakje inschakelt, krijgt u elke keer een waarschuwing als de<br>persoonlijke sleutel door een toepassing wordt gebruikt. |
| l | Deze sleutel als exporteerbaar aanmerken. Als u dit selectievakje inschakelt,<br>kunt u op een later tijdstip een back-up van de sleutels maken of deze<br>vernlaatsen.                                       |
|   |                                                                                                    |

**Stap 10:** Vul een nieuw wachtwoord in (van minimaal 6 karakters) bij '**Wachtwoord**'. Bevestig het wachtwoord en klik op '**Voltooien**'. Klik eventueel nog op '**OK**' (als dit scherm verschijnt).

| Cer | ificaatarchief                            |                                           |                         |                    |                   |
|-----|-------------------------------------------|-------------------------------------------|-------------------------|--------------------|-------------------|
|     | Een certificaatarchi                      | ef is een systeem                         | gebied waarin c         | ertificaten worde  | n bewaard.        |
|     | Er kan automatisch<br>een locatie voor he | een certificaatarc<br>t certificaat opgev | hief worden ge:<br>ven. | selecteerd. U kun  | t echter ook zelf |
|     | Automatisch                               | het certificaatarch                       | nief selecteren (       | op basis van het t | ype certificaat   |
|     | ◯ Alle <u>c</u> ertificat                 | en in het ondersta                        | aande archief o         | pslaan             |                   |
|     | Certificaatar                             | chief:                                    |                         |                    |                   |
|     |                                           |                                           |                         |                    | Bladeren          |
|     |                                           |                                           |                         |                    |                   |
|     |                                           |                                           |                         |                    |                   |
|     |                                           |                                           |                         |                    |                   |
|     |                                           |                                           |                         |                    |                   |
|     |                                           |                                           |                         |                    |                   |
|     |                                           |                                           |                         |                    |                   |
|     |                                           |                                           |                         |                    |                   |
|     |                                           |                                           |                         |                    |                   |

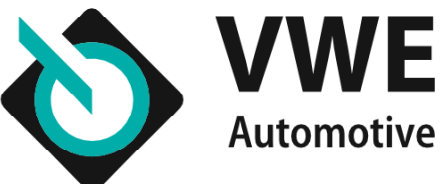

**Stap 11:** Uw computer download nu het certificaat. Als dit voltooid is, klikt u op '**OK**'.

| ← ∦ | Wizard Certificaat importer            | en                                                 | >       |
|-----|----------------------------------------|----------------------------------------------------|---------|
|     | De wizard Certifica                    | aat importeren                                     |         |
|     | Het certificaat wordt geïmpor          | teerd nadat u op Voltooien klikt.                  |         |
|     | U hebt de volgende instellinge         | en opgegeven:                                      |         |
|     | Geselecteerd certificaatarch<br>Inhoud | nief Automatisch bepaald door de wizard<br>PEX     |         |
|     | Bestandsnaam                           | P:\Client Certificaten\CertificaatRdw\ATS Bemiddel | ingsBi  |
|     |                                        |                                                    |         |
|     |                                        |                                                    |         |
|     | <                                      |                                                    | >       |
|     |                                        |                                                    |         |
|     |                                        |                                                    |         |
|     |                                        |                                                    |         |
|     |                                        |                                                    |         |
|     |                                        | Vol <u>t</u> ooien An                              | nuleren |

Stap 12: Test vervolgens of het certificaat werkt. Dit kunt u doen door in te loggen op mijn.vwe.nl. Zorg ervoor dat de optie 'Gebruik RDW diensten' aangevinkt is.

| lantnummer | 12345678             |   | Gebruik RDW diensten |  |
|------------|----------------------|---|----------------------|--|
| ledewerker | test                 | Ş | RSA-EasyKey          |  |
| /achtwoord | •••••                |   |                      |  |
|            | Wachtwoord vergeten? | _ |                      |  |

U krijgt vervolgens het scherm '**Een certificaat selecteren**' in beeld. Klik hier op '**OK**'.

Ontvangt u een nieuw certificaat omdat uw oude certificaat na 2 jaar toe is aan vervanging? Dan moet u het oude certificaat verwijderen.

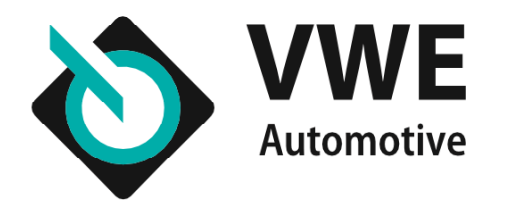

### Het RDW-certificaat installeren op iMac of Macbook van Apple

Hieronder leest u hoe u het certificaat kunt installeren op uw iMac of Macbook van Apple. Bij voorkeur dient de Chrome browser gebruikt te worden. Safari wordt nagenoeg niet ondersteund.

**Stap 1:** Plaats de USB-stick in de USB poort. Kopieer het RDW-certificaat van de USB-stick naar de computer. Het RDW certificaat wordt opgeslagen als pfx-bestand.

**Stap 2:** Klik twee maal op het RDW pfx-bestand om het RDW-certificaat te installeren. Hiermee kan het certificaat aan de sleutelhanger toegevoegd worden. Doe dit door op '**Voeg toe**' te klikken.

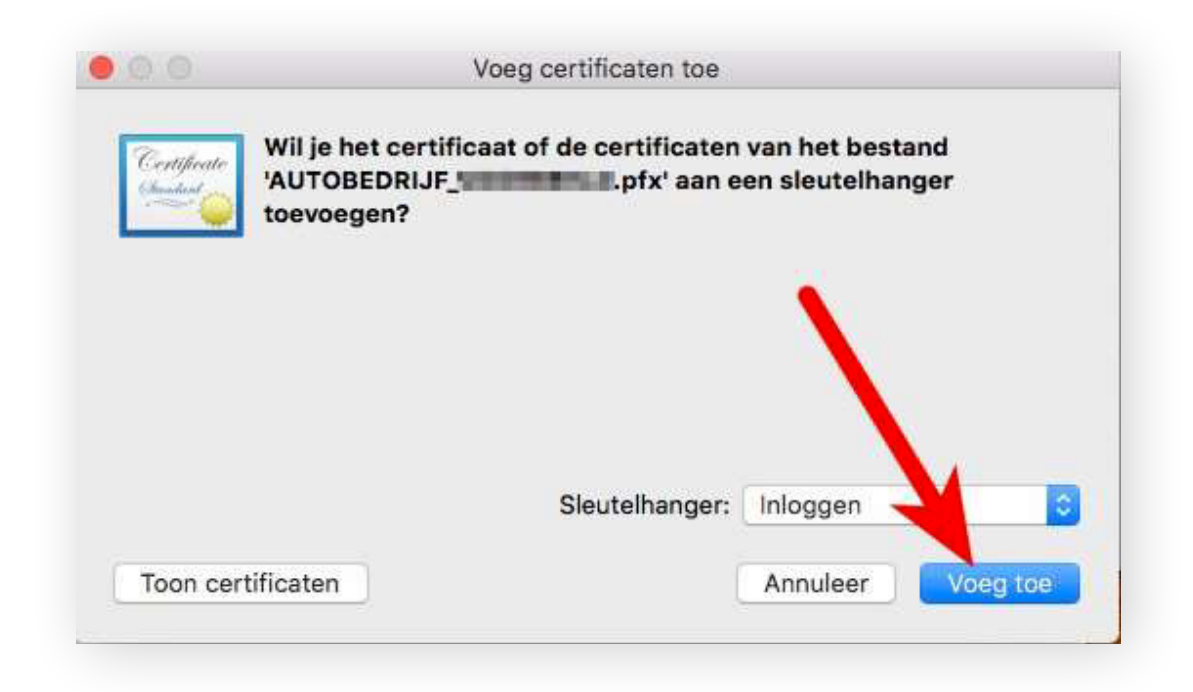

**Stap 3:** Vul het wachtwoord in dat bij het RDW-certificaat hoort. Deze is middels een brief los van de USB-stick vanuit het RDW verzonden. Het wachtwoord staat achter een stuk folie dat losgetrokken moet worden van de brief. De i, I en de 1 lijken op elkaar. Adviseer om Toon wachtwoord aan te vinken zodat dit goed te controleren is.

| Voer       | het wach | twoord in | voor     |    |
|------------|----------|-----------|----------|----|
| 'AUT       | OBEDRIJF | WOOMER    | D.pfx':  |    |
| R          |          |           |          |    |
| Mach North |          |           |          |    |
| wacr       | itwoora: |           |          |    |
|            | 1        | Toon wa   | chtwoord |    |
|            |          |           |          |    |
|            |          |           | Annuloar | OK |

Het certificaat is bij toepassing van het juiste wachtwoord geïnstalleerd. Klik hierna op '**OK**'.

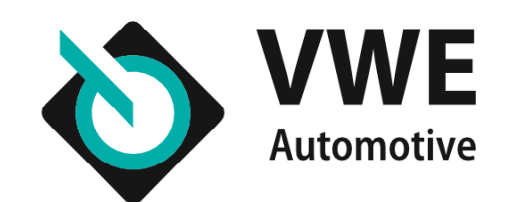

**Stap 4:** Test vervolgens of het certificaat werkt. Dit kunt u doen door in te loggen op mijn.vwe.nl via de Chrome browser. Zorg ervoor dat de optie '**Gebruik RDW diensten**' aangevinkt is.

| Inloggen m  | ijn VWE              |   |                      |
|-------------|----------------------|---|----------------------|
| Klantnummer | 12345678             |   | Gebruik RDW diensten |
| Medewerker  | test                 | 6 | O RSA-EasyKey        |
| Wachtwoord  | •••••                |   |                      |
|             | Wachtwoord vergeten? |   |                      |
| Inloggen    |                      |   |                      |

U krijgt vervolgens het scherm '**Een certificaat selecteren**' in beeld. Klik hier op '**OK**'.

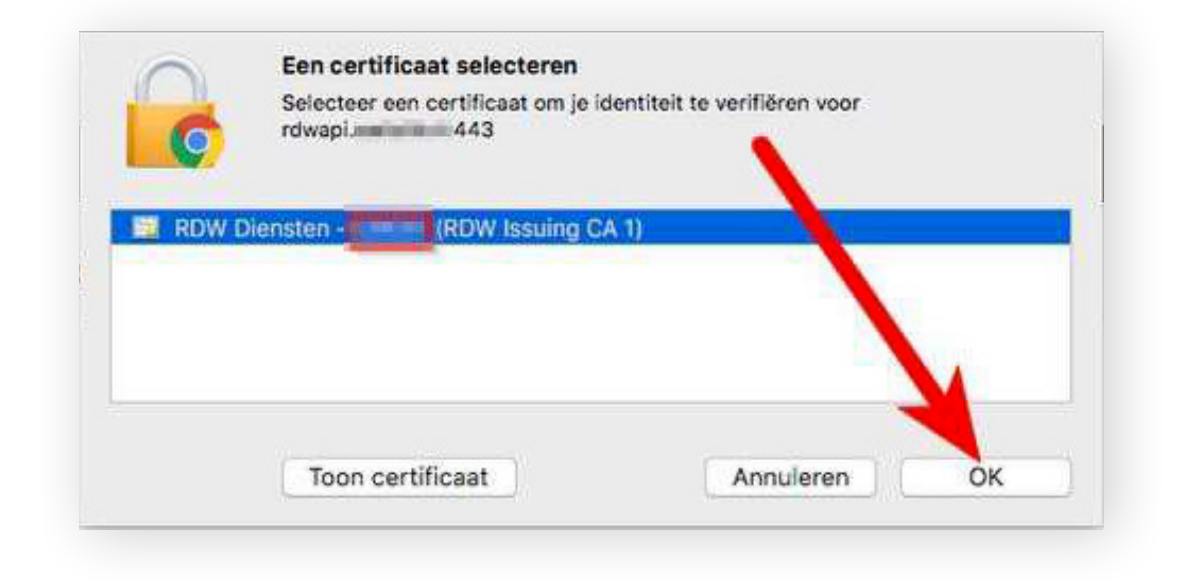

**Stap 5:** Voer hierna het wachtwoord in van de Apple computer (let op: dit is niet het RDW wachtwoord). Klik vervolgens op '**Sla altijd toe**'.

| Google Chrom<br>de sleutel 'priv      | e wil ondertekenen met<br>ateKey' in je sleutelhan | behulp va<br>ger. |
|---------------------------------------|----------------------------------------------------|-------------------|
| Voer het wachtwo<br>dit toe te staan. | ord voor de sleutelhanger "In                      | loggen' in c      |
|                                       |                                                    |                   |
| Wachtwoord:                           | Wachtwoord waarmee u                               | inlogt hier       |

U bent nu ingelogd!

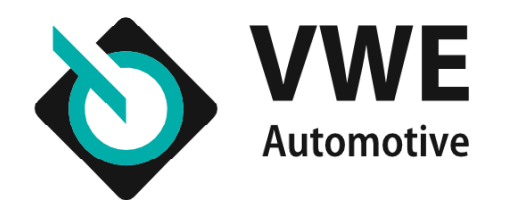

# Het RDW-certificaat installeren op uw mobiel

Om het RDW-certificaat te kunnen installeren op uw mobiele telefoon of tablet, dient u te beschikken over een e-mailaccount op uw telefoon of tablet. E-mail het bestand, vanaf de computer naar een e-mailadres dat u op uw mobiele telefoon of tablet kunt openen.

Heeft u een iPhone? Volg dan de stappen bij **Certificaat installeren op iOS (iPad/iPhone)**.

Heeft u een Android telefoon? Volg dan de stappen bij **Certificaat installeren op Android**.

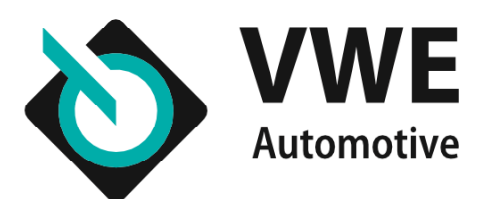

# Het RDW-certificaat installeren op iOS (iPad/iPhone)

Het is sterk aan te raden om uw **webmail** omgeving te gebruiken. Open de bijlage vanuit uw webmail op uw mobiele telefoon. Het profiel wordt gedownload.

**Let op:** Indien u geen webmail gebruikt dan werkt het in veel gevallen anders dan hierna beschreven staat.

- In diverse mail apps kunt u de bijlage wel zien, maar niet openen.
   Oplossing: Gebruik alsnog de webmail.
- In de mail apps wordt de bijlage niet direct geopend, maar eerst opgeslagen op uw iPhone.

Oplossing: U zal het bestand dan handmatig moeten opzoeken en openen. Opgeslagen bestanden kunt u terugvinden en openen via de "Bestanden" app. Deze app is te herkennen aan dit icoontje: Het bestand vindt u in de meeste gevallen in de "Op mijn iPhone" map. Helaas staat de "Bestanden" app niet standaard op alle iPhones. U zal deze app dan ook moeten downloaden. Als alternatief kunt u de webmail gebruiken. **Stap 1:** Open de bijlage vanuit de standaard iPhone Mail app op uw mobiele telefoon. Het profiel wordt gedownload.

| < Zoek                                                                                                    | ~ ~                                                                                     | < eskoraanst ~                                                                                                    |
|----------------------------------------------------------------------------------------------------|-----------------------------------------------------------------------------------------|----------------------------------------------------------------------------------------------------|
| VWE.pfx                                                                                                    |                                                                                         | Somer Mutatemeter RCC<br>Alle details aver de vorkopen, merken, statijden<br>en import & export in 20187<br>Deze vind at de<br>were seldentefenereterentermeterenter at samen met<br>mer bie og de met op 2019 |
| Note: To protect agai<br>viruses, e-mail progra<br>sending or receiving<br>file attachments. Chi<br>security settings to d | nst computer<br>ams may prevent<br>certain types of<br>eck your e-mail<br>letermine how | Profiel gedownload<br>Bekijk het profiel in de instellingen-app<br>als je het will installeren.                                                                                                    |
| attachments are hand                                                                                                    | dled.                                                                                   | 1.1.1                                                                                                    |
|                                                                                                    |                                                                                         | Sluit                                                                                                    |
| WEats                                                                                                    |                                                                                         | Ver eitte meiteite                                                                                                    |

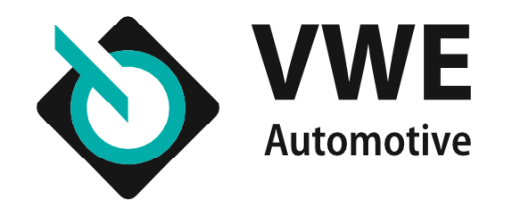

### Het RDW-certificaat installeren op iOS (iPad/iPhone)

**Stap 2:** Ga naar de instellingen-app op uw apparaat en open deze.

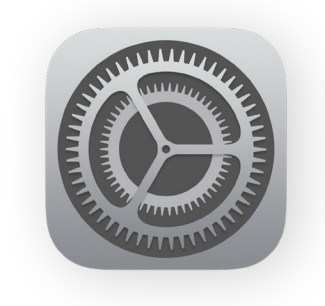

**Stap 3:** In de instellingen ziet u dat er een profiel gedownload is. Klik hier op.

| atl T-M | obile NL 🕈 | 11:37         | 6 93%       | - |
|---------|------------|---------------|-------------|---|
| -       | In         | stellinger    | 1           |   |
| -       | Apple      | ID, iCloud, i | Tunes Store |   |
|         |            |               |             |   |
| Profi   | el gedown  | load          |             | 5 |
|         |            | 5             |             |   |
| +       | Vliegtuig  | modus         | 0           |   |
| _       |            |               | The second  |   |

**Stap 4:** Nu kunt u beginnen met de installatie van het RDW certificaat.

- Klik op 'Installeer'
- Geef de toegangscode op van uw apparaat

- Negeer de melding dat het profiel niet ondertekend is door op '**Installeer**' te klikken.

| Annuleer Installeer profiel Installeer                                    |                         | Voer code in | Annuleer   | Annuleer Waarschuwing Installeer                             |
|---------------------------------------------------------------------------|-------------------------|--------------|------------|--------------------------------------------------------------|
| Identiteitscertificaat                                                    | Voer je toegangscode in |              | ode in     | NIET-ONDERTEKEND PROFIEL<br>Het profiel is niet ondertekend. |
| Godernakend Niet ondertekend<br>door<br>Eevat Certificaat<br>Meer details | ••                      | ••           | • 0        |                                                              |
| Verwijder gedownload profiel                                              | 1                       | 2<br>^BC     | 3<br>DEF   |                                                              |
|                                                                           | 4<br>0H1                | 5            | 6<br>MNO   |                                                              |
|                                                                           | 7<br>Pors               | 8            | 9<br>****2 |                                                              |
|                                                                           |                         |              |            |                                                              |

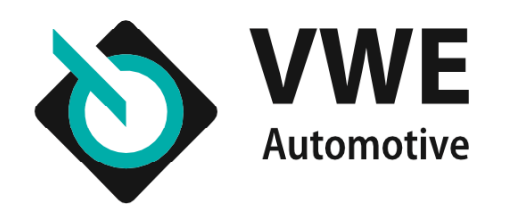

### Het RDW-certificaat installeren op iOS (iPad/iPhone)

Stap 5: Geef het wachtwoord op van het RDW-certificaat. Deze heeft u per post ontvangen van de RDW. Klik daarna op 'Volgende'.Het profiel is geïnstalleerd. Klik op "Gereed".

| Annuleer Wachtwoord Volgende                                            | Profiel geïnstalleerd Gereed             |
|-------------------------------------------------------------------------|------------------------------------------|
| VGER HET WACHTWOORD IN VOOR HET<br>CERTIFICAAT IDENTITEITSCERTIFICAATI. | Identiteitscertificaat                   |
| ••••••                                                                  |                                          |
| Vereist door het profiel 'Identiteitscertificaat'                       | Ondertekend<br>door<br>Boyat Certificaat |
|                                                                         | Meer details                             |
| <b>9</b> Wachtwoorden                                                   |                                          |
| qwertyuiop                                                              |                                          |
| asdfghjkl                                                               |                                          |
| ☆ z x c v b n m ⊗                                                       |                                          |
| .2123 spatie return                                                     |                                          |

Om gebruik te maken van de diensten van de RDW, gaat u naar **mijn.vwe.nl**. Wanneer u het RDW-certificaat geïnstalleerd heeft wordt deze vaak automatisch gebruikt om mee in te loggen. Mocht het niet automatisch gaan dan kunt u bij het inloggen handmatig het RDW-certificaat selecteren en alsnog inloggen.

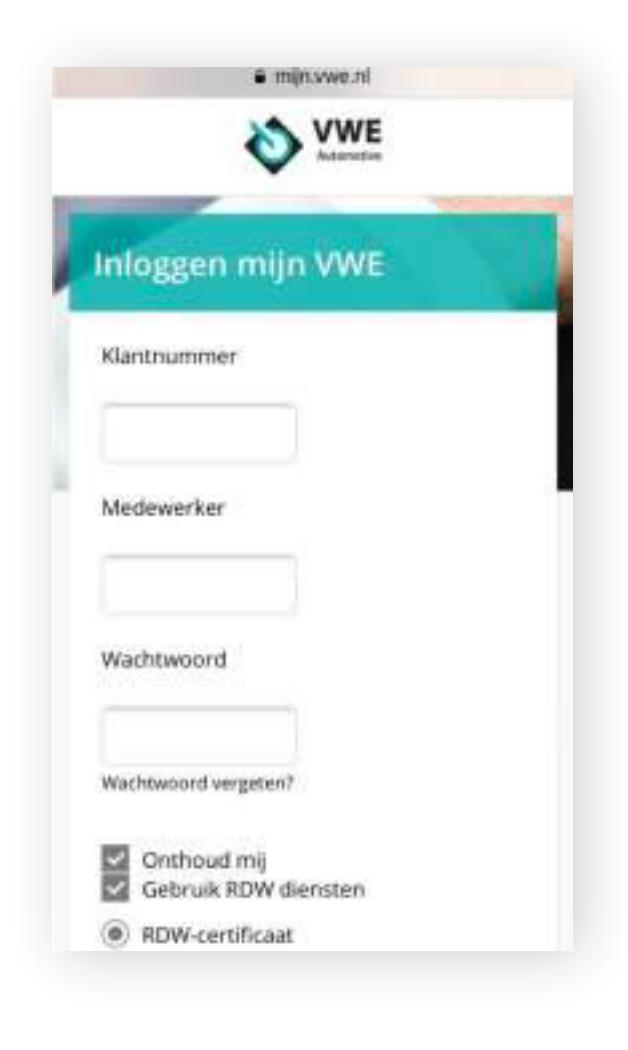

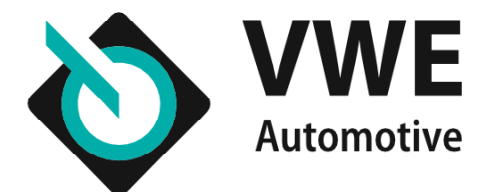

# Het RDW-certificaat installeren op Android

**Stap 1:** Open de bijlage vanuit het e-mailaccount op uw mobiele telefoon of tablet en kies voor '**Laden**' of '**Load**' en vervolgens voor '**Opslaan**' of '**Save**'.

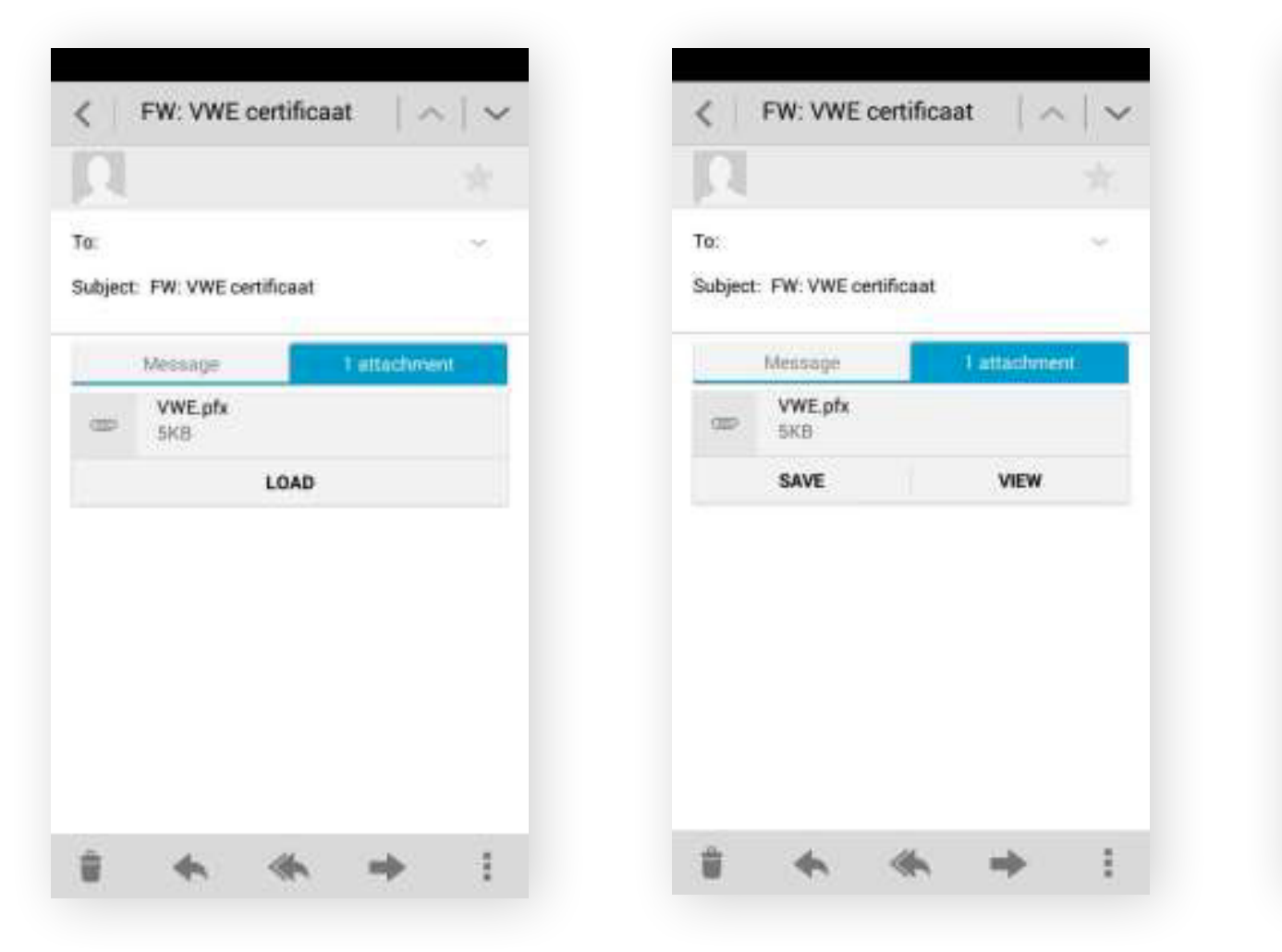

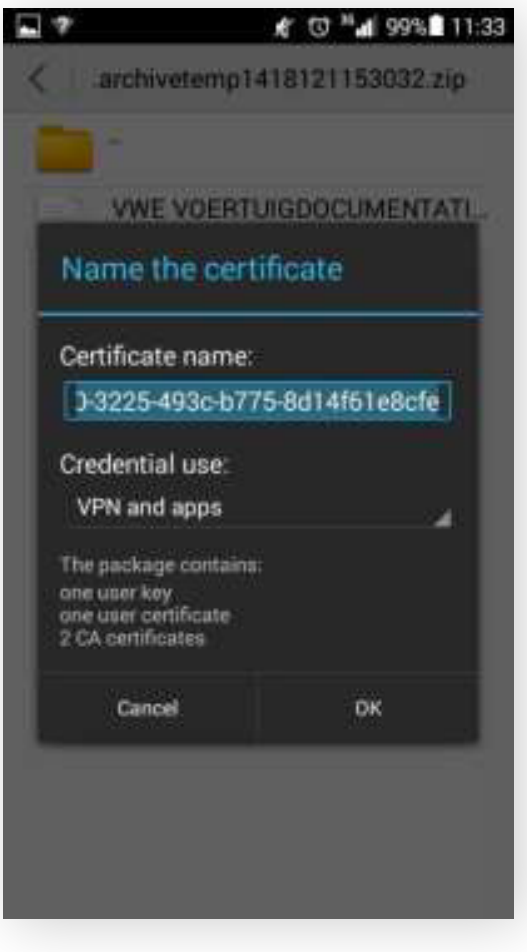

Het kan voorkomen dat er een melding verschijnt die aangeeft dat het certificaat dat u gaat installeren mogelijk onbetrouwbaar is. Deze melding kunt u negeren en doorgaan met de installatie.

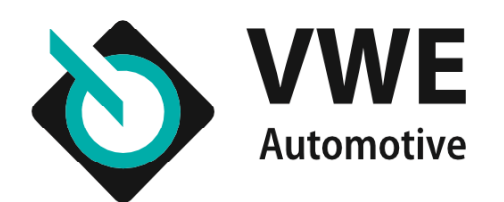

### Het RDW-certificaat installeren op Android

**Stap 2:** Pak het RDW-certificaat uit en voer het wachtwoord in dat behoort bij het RDW-certificaat.

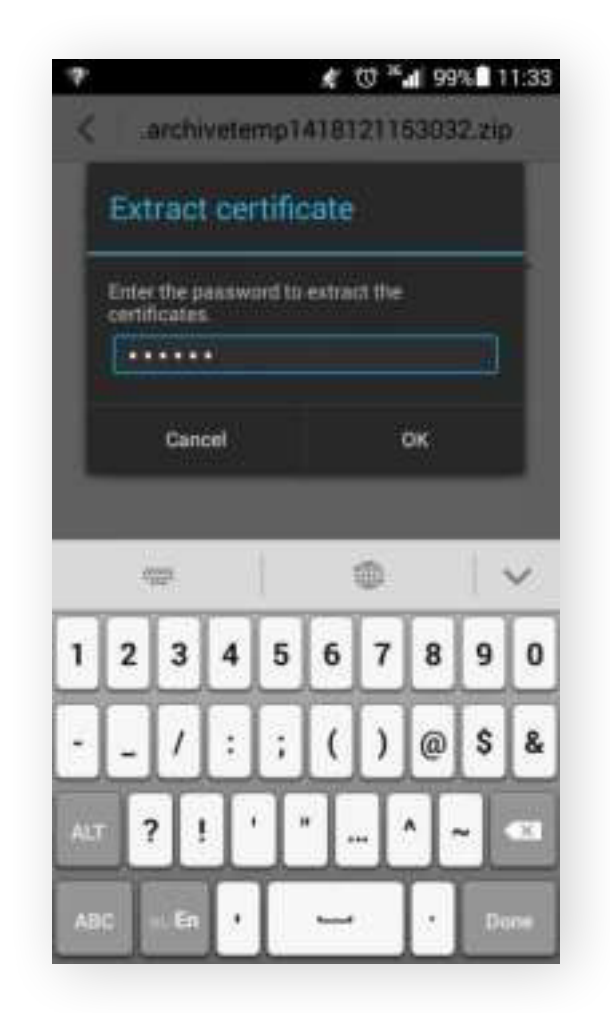

De installatie is voltooid. Om gebruik te maken van de diensten van de RDW, gaat u naar **mijn.vwe.nl**. Wanneer u het RDW-certificaat geïnstalleerd heeft wordt deze vaak automatisch gebruikt om mee in te loggen. Mocht het niet automatisch gaan dan kunt u bij het inloggen handmatig het RDW-certificaat selecteren en alsnog inloggen.

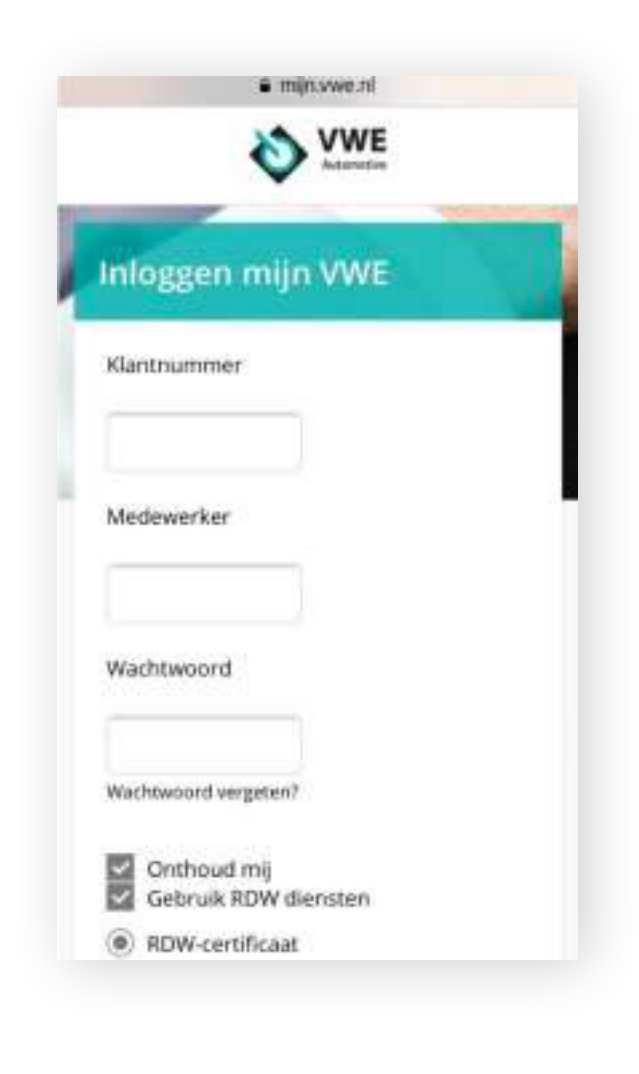

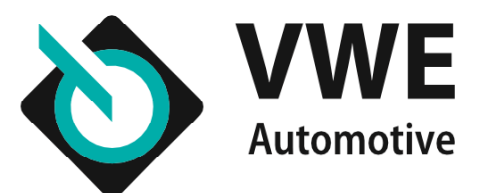

# **Overige informatie** iOS 8.0 en hoger, Android 4.2 en hoger

Na het afronden van de installatie kunt u het RDW-certificaat op de volgende manier terugvinden:

#### iOS 8.0 en hoger:

- Open de 'Instellingen'.
- Kies voor '**Algemeen**'.
- Kies voor 'Profiel'.
- Hier ziet u uw RDW-certificaat

#### Android 4.2 en hoger:

- Open de 'Instellingen'.
- Kies voor 'Persoonlijk'.
- Kies voor 'Beveiliging'.
- Hier ziet u uw RDW-certificaat

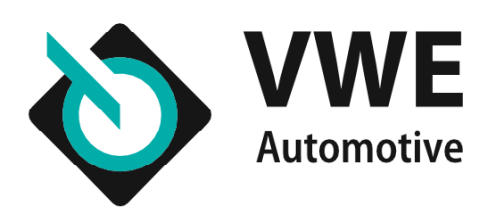

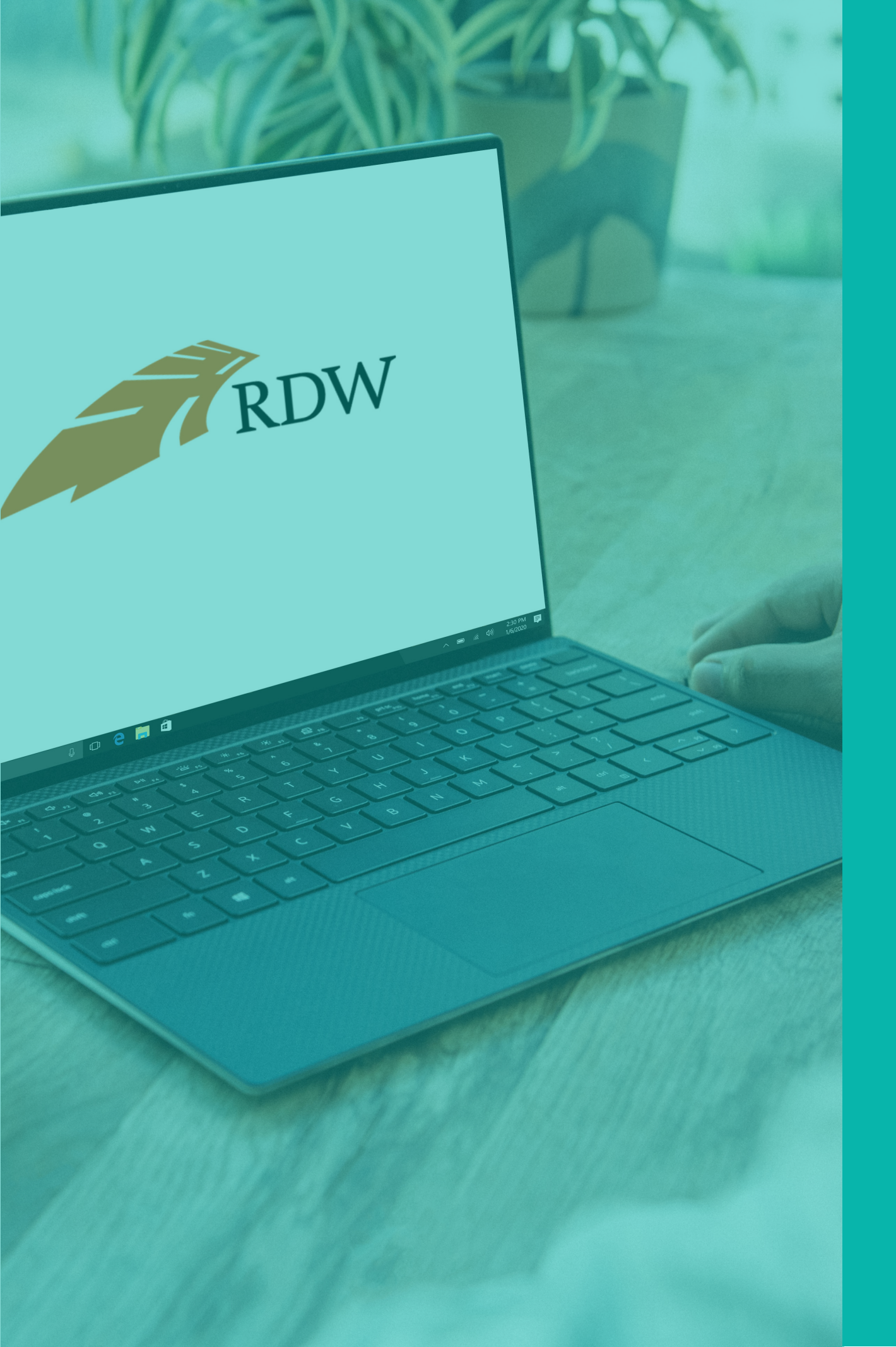

# Heeft u vragen? Stel ze gerust

#### Ons Klant Contact Centrum helpt u graag.

Wij zijn telefonisch bereikbaar tijdens onderstaande uren: Maandag t/m vrijdag van 08.00 tot 18.00 uur Zaterdag van 09.00 tot 17.00 uur

Telefoonnummer: **088 - 893 7001** 

Buiten deze tijden kunt u ons altijd mailen, wij zullen uw vraag dan zo snel mogelijk beantwoorden.

E-mail: info@vwe.nl